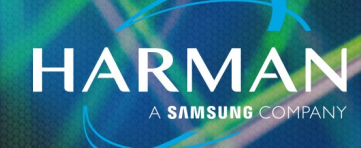

### vI.0 Creating a Ui Mixer Desktop Shortcut for Safari on iPhone and iPad

14-Apr-23

#### How Can I Create Desktop Shortcuts to a Ui Mixer on an iPhone and/or iPad Using Safari?

The best way to create a desktop shortcut direct to mixer on iPhone and/or iPad desktop in Safari is:

• Open Safari and browse to Ui mixer. Select the Tablet or Phone.

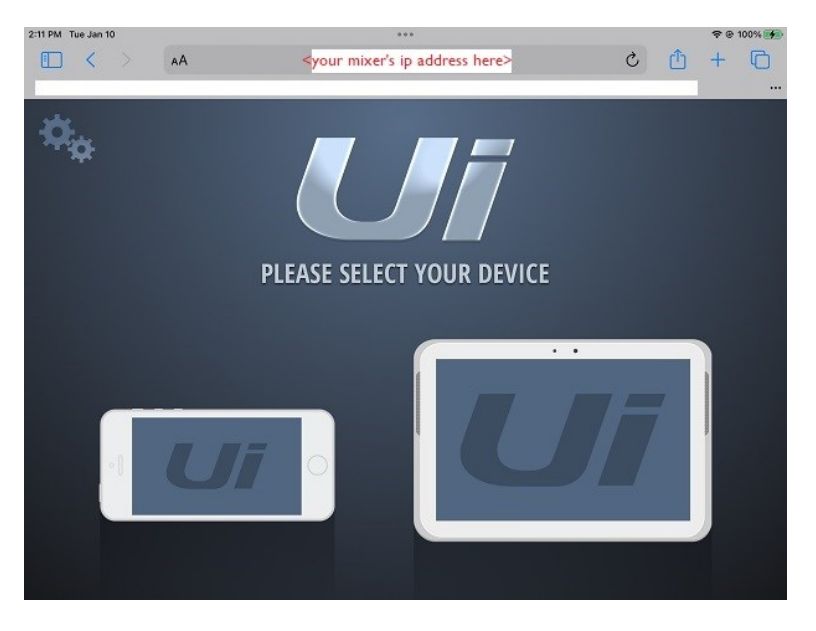

Note- Phone mode has limited control, so we suggest Tablet mode, even on a phone, if you want full control of mixer.

• Select the "share" icon near the top right of screen.

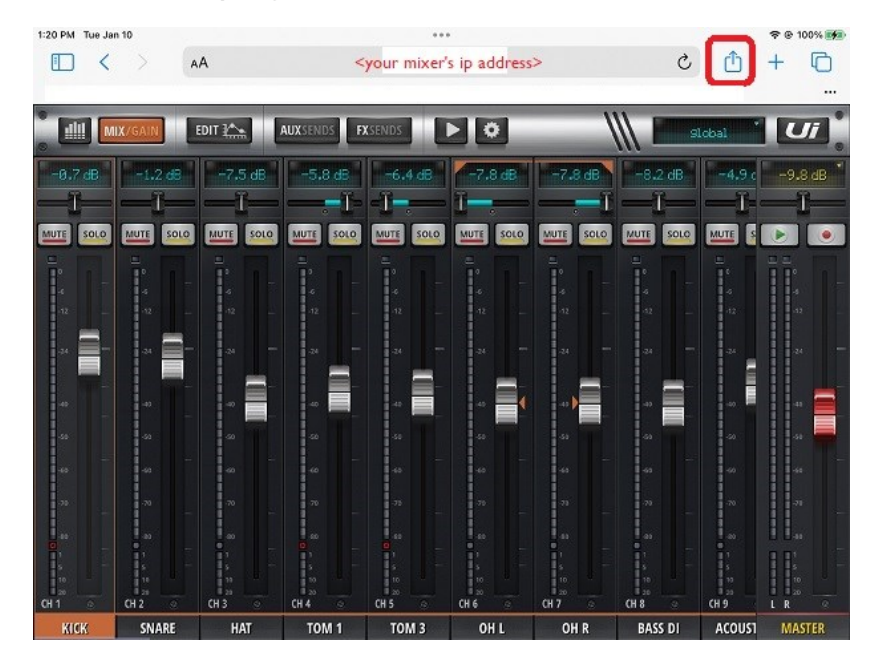

# Creating a Ui Mixer Desktop Shortcut for Safari on iPhone and iPad

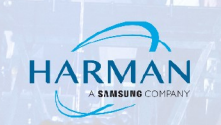

Scroll down list and select "Add To Home Screen".

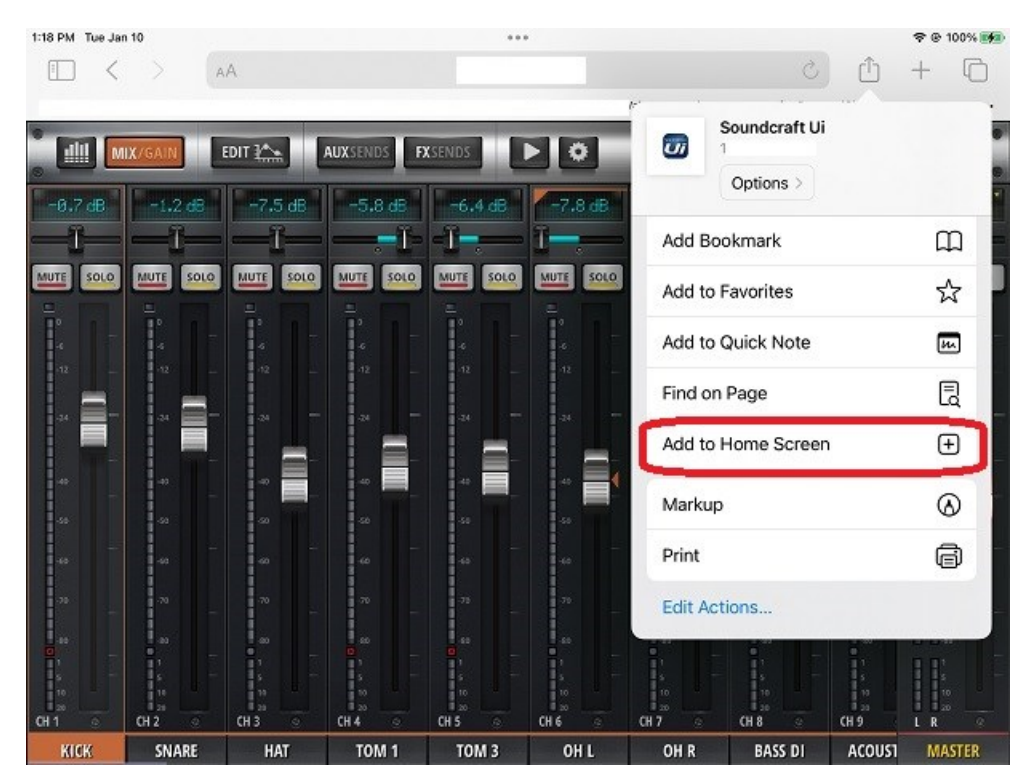

Notice that the shortcut will have the /mixer.html or /phone.html appended. This can be edited to change what mixer type opens.

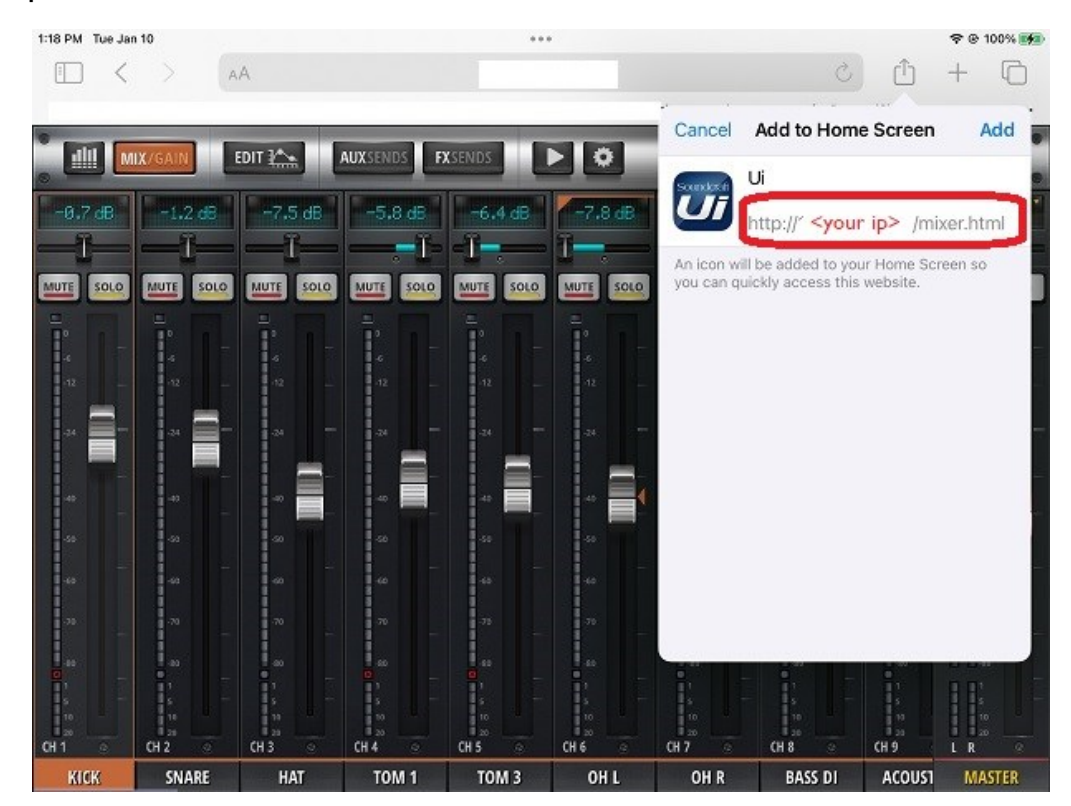

# Creating a Ui Mixer Desktop Shortcut for Safari on iPhone and iPad

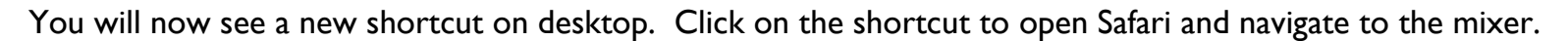

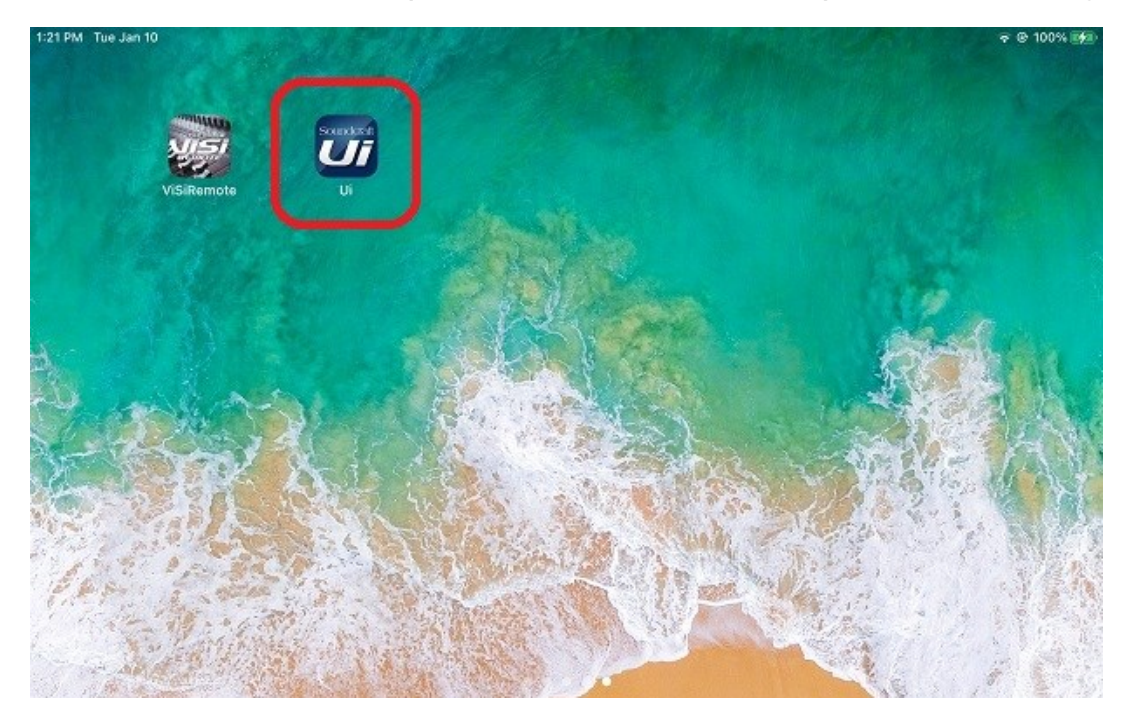

• The browser opens as full screen mixer page from that shortcut. To move the window, pull down on the three dots at top of screen.

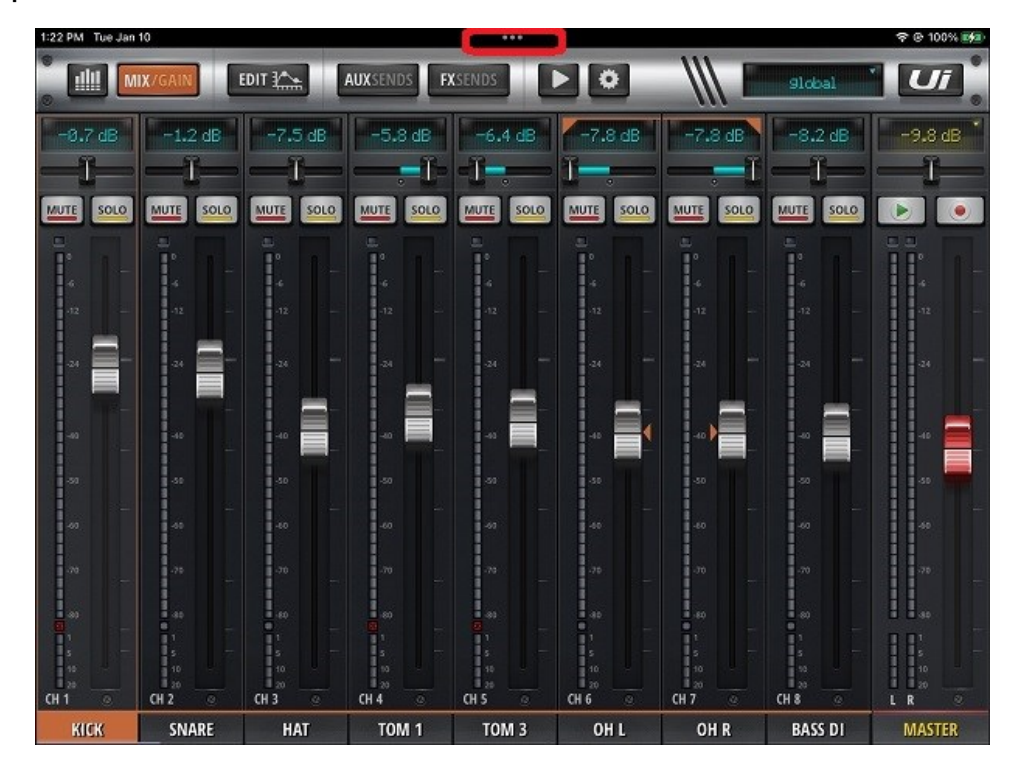

#### About HARMAN Professional Solutions

HARMAN Professional Solutions is the world's largest professional audio, video, lighting, and control products and systems company. Our brands comprise AKG Acoustics<sup>®</sup>, AMX<sup>®</sup>, BSS Audio<sup>®</sup>, Crown International<sup>®</sup>, dbx Professional<sup>®</sup>, JBL Professional<sup>®</sup>, Lexicon Pro<sup>®</sup>, Martin<sup>®</sup>, and Soundcraft<sup>®</sup>. These best-in-class products are designed, manufactured and delivered to a variety of customers in markets including tour, cinema and retail as well as corporate, government, education, large venue and hospitality. For scalable, high-impact communication and entertainment systems, HARMAN Professional Solutions is your single point of contact. www.harman.com

dbx

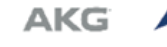

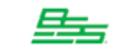

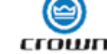

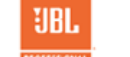

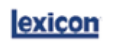

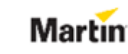

Soundcraff

HARM